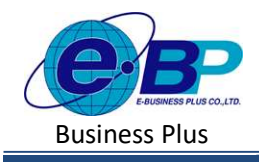

# บทที่ 14 บันทึกปรับเงินเดือน

## 🛠 วัตถุประสงค์

เพื่อให้ผู้ใช้งานสามารถทำการบันทึกปรับเงินเดือนให้พนักงานที่บริษัทมีนโยบายปรับเงินเดือนได้

#### 💠 บันทึกปรับเงินเดือน

กรณีบริษัทมีการปรับอัตราเงินเดือนของพนักงาน เช่น ปรับอัตราก่าจ้างประจำปี หรือปรับในกรณีที่พนักงานพ้นทคลอง งาน ผู้ใช้งานต้องทำการบันทึกปรับอัตราเงินเดือนของพนักงาน เพื่อให้โปรแกรมกำนวณเงินเดือนได้อย่างถูกต้อง

## วิธีการตั้งค่า ดังนี้

🕨 คลิกเมนู งานเงินเดือน 🕞 คลิก บันทึกอื่นๆ -> คลิก ปรับเงินเดือน -> คลิก จะปรากฏหน้าจอ ดังรูป

| e-Payroll fu Micro on Men                               |                                    |                                   |                             | 11 ж.я. 2566 10:38:26 |
|---------------------------------------------------------|------------------------------------|-----------------------------------|-----------------------------|-----------------------|
|                                                         | ปรับเงินเดือน                      |                                   | <b>หน้าแรก</b> > งานเงินเด้ |                       |
| าเคสอบ2                                                 |                                    |                                   | ۹                           |                       |
| User                                                    |                                    |                                   |                             |                       |
| <ul> <li>ตั้งค่าทั่วไป</li> <li>สวมเงิมเดียน</li> </ul> | + เหมรายกรร (รหัส) ชื่อพนักงาน + * | วันที่ปรับเงินเดือน - เงินเดือนใน | น่ [รหัส] แผนก              |                       |
| เงินเพิ่มเงินหัก >                                      | 🗍 🖉 [001] อรรถพร มากดี             | 16/04/2566 55,000                 | 00 [01] ปริหาร              |                       |
| บันหึกอื่นๆ 🗸                                           | 0 [999] สมใจ มีสุข                 | 16/04/2566 600                    | 00 [01]บริหาร               |                       |
| <u>ปรับเงินเดอน</u><br>วันทำงาน                         | <รายการที่ 1-2 จากทั้งหมด 2 รายการ | ×                                 | 1 y y                       |                       |
| ตาออก<br>พักงาน                                         |                                    |                                   |                             |                       |
| คำนวณเงินเดือน >                                        |                                    |                                   |                             |                       |
| 🛓 รายงาน                                                |                                    |                                   |                             |                       |

## 1. การเพิ่มรายการปรับเงินเดือน

🕨 คลิกไอคอน

+ เพ่มรายการ จะปรากฏหน้าจอดังรูป เพื่อทำการบันทึกปรับเงินเดือนให้พนักงาน

| e-Payroll States and a                   |                                                                        |                                                                |
|------------------------------------------|------------------------------------------------------------------------|----------------------------------------------------------------|
| 0                                        | รายละเอียด                                                             | - พลัพษา >: งานสินเสียน > เป็นที่กลียๆ > เปรียงจิตเสียน > งานต |
| 194212                                   | 101 North                                                              |                                                                |
|                                          | slema (1) 🗙 👻 slama (3) 🗙 👻                                            |                                                                |
| < la la la la la la la la la la la la la | สำนักหรือสาย                                                           |                                                                |
|                                          | ušenna (5) 🗙 😒                                                         |                                                                |
| counterman >                             | สามสานสิน                                                              |                                                                |
| บันพึกอื่นๆ 🗸                            |                                                                        |                                                                |
| ปรับเงินเดียน                            |                                                                        |                                                                |
| วันฟางงาน                                | + uturanıx                                                             |                                                                |
| nson                                     | สำลับ พนักงาน วันที่ปลับเงินเสียน เงินเดียนเดีย เงินเดียนโหม่ หนายเหตุ |                                                                |
| ฟลอาน                                    | 1 [001] amamunal ~ terouzsee 50,000.00 55,000.00 utualped              |                                                                |
| < ushutunture                            |                                                                        |                                                                |
| THEFT.                                   |                                                                        |                                                                |
| intendaria >                             | 2. [000] mil's flags ~ 16/01/2566 [13] 500.00 600.00 disament          |                                                                |
|                                          |                                                                        |                                                                |
|                                          |                                                                        |                                                                |
|                                          |                                                                        |                                                                |

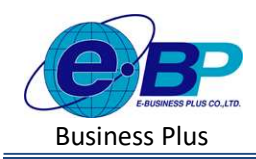

🕨 จะปรากฏหน้าจอการบันทึกปรับเงินเดือน ดังภาพ

| 9                           | รายละเอียด                        |                                                   | <b>หน้าแรก</b> > งานเงินเดือน > นับทึกอื่นๆ > <b>ปรับเงินเดือน</b> > รายองเอื |
|-----------------------------|-----------------------------------|---------------------------------------------------|-------------------------------------------------------------------------------|
| ทดสอบ2                      | רצדא                              | แสนก                                              |                                                                               |
|                             | พ้อหมด (1)                        | × × iferms (3) × ×                                |                                                                               |
| 👙 ส่งคาทั่วไป >             | ตำแหน่งงาน                        |                                                   |                                                                               |
| 🛢 งานเงินเดือน 🗸            | หรือหมด (5)                       | × ~                                               |                                                                               |
| เงินเพื่อแง้นฟัก >          | อ่านค่าเดิม                       |                                                   |                                                                               |
| บันทึดอื่นๆ 🗸 🗸             |                                   |                                                   |                                                                               |
| ปรับเงินเดือน               |                                   |                                                   |                                                                               |
| วันทำงาน                    | + เพิ่มรายการ                     |                                                   |                                                                               |
| ศาสอก                       | รับที่ป                           | รับเงินเดือน เงินเดือนเด็ม เงินเดือนใหม่ หมายเหตุ |                                                                               |
| พักลาน                      | 1 [001] <u>азтант илл</u> й У 16/ | 94/2566 B 55,000.00 55,000.00 Budging             |                                                                               |
| คำนวกแง้นเดือน >            |                                   |                                                   |                                                                               |
|                             |                                   |                                                   |                                                                               |
| 🖹 รายงาน                    |                                   |                                                   |                                                                               |
| в тиоли<br>в изталоца >     | 2 [998] auta flays v 160          | 500.00 600.00 uHudesivit                          |                                                                               |
| B rovoru<br>B ustranicuja > | 2 (1999) auto dies 🔹 160<br>4     | 500.00 (600.00 (Husheret                          |                                                                               |

- หากเคยมีการบันทึกปรับเงินเดือนให้พนักงานไปแล้ว โปรแกรมจะแสดงชื่อพนักงาน และวันที่บันทึกปรับ เงินเดือน และยอดเงินเดือนใหม่ที่พนักงานจะได้รับ เพื่อทางผู้ใช้งานสามารถตรวจสอบข้อมูลได้
- หากต้องการเพิ่มรายการปรับเงินเดือน ให้ทำการกดปุ่ม + เพิ่มของ จะปรากฏรายการปรับเงินเดือนเพื่อใช้ สำหรับบันทึกรายการให้พนักงาน ดังภาพ

| ลำดับ | พนักงาน            |   | วันที่ปรับเงินเดือน | เงินเดือนเดิม | เงินเดือนใหม่ | หมายเหดุ    |
|-------|--------------------|---|---------------------|---------------|---------------|-------------|
| 1     | [001] อรรถพร มากดี | ~ | 16/04/2566          | 50,000.00     | 55,000.00     | ปรับประสาปี |
| 2     | 19991 อบใจ บีสท    | ~ | 16/04/2566          | 500.00        | 600.00        | ปรับประจำปี |

<u>คำอชิบาย</u>

•

•

•

- พนักงาน คือ ชื่อพนักงานที่ต้องการบันทึกปรับเงินเดือน
- **วันที่ปรับเงินเดือน** คือ วันที่ที่ต้องการบันทึกปรับเงินเดือน
- เงินเดือนเดิม
   คือ อัตราเงินเดือนที่ระบุในแฟ้มประวัติพนักงาน
  - **เงินเดือนใหม่** คือ อัตราเงินเดือนใหม่ที่พนักงานจะได้รับ
- หมายเหตุ
   คือ หมายเหตุเพิ่มเติมของการปรับเงินเดือน

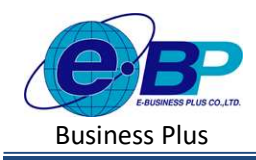

เมื่อทำการบันทึกรายการปรับเงินเดือนเรียบร้อยแล้ว กดปุ่ม ปรแกรมจะแสดงหน้าจอบันทึก ข้อมูลสำเร็จ และแสดงรายการบันทึกปรับเงินเดือนที่ได้ทำการบันทึกให้พนักงาน ดังภาพ

| e-Payroll gu Micro on Web         | =                                 |                                      |               | Success            |
|-----------------------------------|-----------------------------------|--------------------------------------|---------------|--------------------|
| •                                 | ปรับเงินเดือน                     |                                      |               | บันทึกข้อมูลสำเร็จ |
| ทดสอบ2                            |                                   |                                      | ٩             |                    |
| User                              | + เพิ่มรายการ 🛙 🖲 ลบข้อมูล        |                                      |               |                    |
| 🖉 งานเงินเดือน 🗸                  | แก้ไข [รหัส] ชื่อพนักงาน          | ≜ วันที่ปรับเงินเดือน แงินเดือนใหม่∈ | [รหัส] แผนก 🔺 |                    |
| เงินเพิ่มเงินหัก >                | 🔘 🖉 [001] อรรถพร มากตั            | 16/04/2566 55,000.00                 | ) [01] บริหาร |                    |
| บันทึกอื่นๆ 🗸                     | 🖉 [999] ສນໃຈ ມິສຸນ                | 16/04/2566 600.00                    | ) [01] บริหาร |                    |
| <b>ปรับเงินเดือน</b><br>วันท่างาน | รายการที่ 1-2 จากทั้งหมด 2 รายการ |                                      |               |                    |
| พักงาน                            |                                   |                                      |               |                    |
| ศำนวณเงินเดือน >                  |                                   |                                      |               |                    |
| 🖹 รายงาน                          |                                   |                                      |               |                    |
| 🖹 เดรียมข้อมูล >                  |                                   |                                      |               |                    |

- การแก้ไขรายการปรับเงินเดือน
  - คลิกเมนู งานเงินเดือน -> คลิก บันทึกอื่นๆ -> คลิก ปรับเงินเดือน -> คลิก ไอคอนแก้ไข /> -> เมื่อแก้ไขแล้ว คลิกบันทึก

| e-Payroll getters and | 18                                                                       | C C Poyroll 11 Mar o a the                                                  |                                           |
|-----------------------|--------------------------------------------------------------------------|-----------------------------------------------------------------------------|-------------------------------------------|
| vorzau2<br>terr       | ปรับเงินเดือน<br>+ เช่นกรกกร (1) สมสัญล                                  | รายละเอียด<br>หรอม2<br>เมรา<br>สาศม พลักงาน รามที่ประเงอนต่อน               | หม้าแรก ><br>เงินเคือบได้ม เงินเคือบไมม y |
| 🖉 งามเงินเดือน 🗸      | 🗇 แก้ไข (รนัส) ชื่อหมักงาน วันที่ปรับเงิมเดือน เงินเตือนใหม่ (รนัส) แหนก | 1 1001 алта жилта 1 1001 алта жилта Соби Соби Соби Соби Соби Соби Соби Соби | 50,000.00                                 |
| เงินเพิ่มเงินทัก >    | 0011avinvs upil 16/04/2566 55,000.00 [01] avinvs                         | เงินเพิ่มเงินทัก >                                                          |                                           |
| ปรับเงินเดือน         | 2 [999] au 1 1 1 1 1 1 1 1 1 1 1 1 1 1 1 1 1 1                           | บันทึกธิ์มา 🗸                                                               |                                           |
| วินท่างาน<br>ดาออก    | ານດາາປ 1:2 າກທ່ອນແລ 2 ານດາາ 🤇 🤇 🤁 👌 🤇                                    | ມານອອກແຜນ<br>ວິນນຳມານ<br>ຄວວດກ                                              |                                           |

#### การลบรายการปรับเงินเดือน

คลิกเมนู คลิกเมนู งานเงินเดือน -> คลิก บันทึกอื่นๆ -> คลิก ปรับเงินเดือน -> คลิกไอคอนลบ -> โปรแกรมจะ แสดงหน้าจอให้ยืนยัน -> กด ยืนยัน โปรแกรมจะลบรายการปรับเงินเดือนให้

| แจ้งเดือน             |                    | ×      |
|-----------------------|--------------------|--------|
| ยืนยันกา <sup>,</sup> | รลบข้อมูลหรือไม่ ? |        |
|                       | ยกเลิก             | ยืนยัน |

| EBP_2301002_UM   |  |
|------------------|--|
| Date: 01/09/2023 |  |

Revised 3 : 12/05/23 E-Business Plus Co., Ltd.

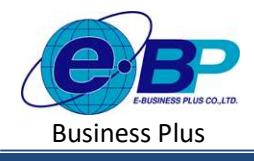

| 💠 สิ่งที่ควรทราบ                    |                                                                                                    |  |  |
|-------------------------------------|----------------------------------------------------------------------------------------------------|--|--|
| <ul> <li>กรณีมีการบันทึก</li> </ul> | กรฉีมีการบันทึกปรับเงินเดือนต้นงวด โปรแกรมมีวิธีการกำนวณเงินเดือน ดังนี้                                             |  |  |
| <u>ตัวอย่าง</u> นายศิระ             | <u>ตัวอย่าง</u> นายศิระ ชาติพจน์ ได้รับอัตราเงินเดือน 25,000 บาท ได้จะปรับเงินเดือนเป็น 30,000 บาท ตั้งแต่วันที่     |  |  |
| 01/05/2566 เป็นศั                   | 01/05/2566 เป็นดื้นไป                                                                                                |  |  |
| หลักการคำนวณ                        | อัตราเงินเดือนใหม่/จำนวนวันในงวดเงินเดือน*จำนวนวันทำงานจริงในงวดนั้น                                                 |  |  |
| <u>วิธีการคำนวณ</u>                 | 30,000/31*31                                                                                                    |  |  |
|                                     | = 30,000 ארע                                                                                                    |  |  |
| <ul> <li>กรณีมีการบันทึก</li> </ul> | ปรับเงินเดือนระหว่างงวด โปรแกรมมีวิธีการกำนวณเงินเดือน ดังนี้                                                        |  |  |
| <u>ตัวอย่าง</u> นายศิระ             | <u>ตัวอย่าง </u> นายศิระ ชาติพจน์ ได้รับอัตราเงินเดือน 30,000 บาท ได้จะปรับเงินเดือนตั้งแต่วันที่ 18/05/2566 เป็นต้น |  |  |
| ไป โดยได้รับการ                     | ปรับเงินเดือนเป็น 34,500 บาท                                                                                         |  |  |
| หลักการคำนวณ                        | โปรแกรมจะคำนวณเงินเดือนออกเป็น 2 รายการคืออัตราเงินเดือนก่อนปรับและหลังปรับ                                          |  |  |
| ត្តូពភ                              | อัตราเงินเดือนใหม่/จำนวนวันในงวดเงินเดือน*จำนวนวันทำงานจริงในงวดนั้น                                                 |  |  |
| <u>วิธีการคำนวณ</u>                 | เงินเดือนก่อนปรับ (วันที่ 01-17/05/2566) 30,000/31*17 = 16,451.61 บาท                                                |  |  |
|                                     | เงินเดือนหลังปรับ (วันที่ 18-31/05/2566) 34,500/31*14 = 15,580.65 บาท                                                |  |  |
|                                     | เงินเดือนทั้งเดือนที่นายศิระจะได้รับ 16,451.61 + 15,580.65 🛛 = 32,032.26 บาท                                         |  |  |
| <ul> <li>กรณีมีการบันทึก</li> </ul> | ปรับเงินเดือนพนักงาน อัตราเงินเดือนให้แฟ้มประวัติ จะ <i>เปลี่ยนเป็นอัตราใหม่ให้อัตโนมัติ</i>                         |  |  |
| หลังจาก <b>ปิดงวดเ</b> งื           | <i>ินเดือน</i> แล้วเท่านั้น                                                                                          |  |  |